# Using a PC to Print to Geology Department's New SHARP MX-4101n

### Downloading and installing drivers

1. SHARP provides a "universal" driver and setup program for the MX-4101n which is supposed to work with all Window OSs. We have verified it will work with Windows XP and Windows 7 and assume it will work with Vista. If you're lucky enough to own a Windows 8 machine, however, all bets are off. The drivers should be available from SHARP's driver download site but, as of this writing, that site was down so we have made drivers for 32-bit and 64-bit windows available <u>here</u> (Figure 1).

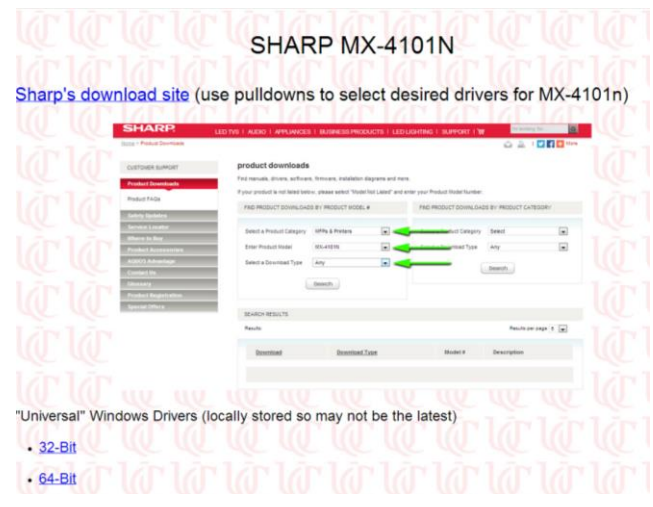

Figure 1. Local download site for Windows "universal" driver installation and setup program.

2. Double click downloaded file to execute (you'll receive the standard warning about running programs downloaded from the Internet). Select the location to store the driver files or use the default location (Figure 2).

| SHARP - InstallShield Wizard                                                            |                                    |                 |            | x    |
|-----------------------------------------------------------------------------------------|------------------------------------|-----------------|------------|------|
| Location to Save Files<br>Where would you like to save your files?                      |                                    |                 |            |      |
| Please enter the folder where you want the exist, it will be created for you. To contin | nese files save<br>nue, dick Next. | d. If the folde | r does not |      |
| Save files in folder:                                                                   |                                    |                 |            | _    |
| C:\Drivers\MX_C28_PCL6_PS_1303a_En                                                      | glishUS_64bit                      |                 |            |      |
|                                                                                         |                                    |                 | Change     |      |
|                                                                                         |                                    |                 |            |      |
|                                                                                         |                                    |                 |            |      |
|                                                                                         |                                    |                 |            |      |
|                                                                                         |                                    |                 |            |      |
|                                                                                         |                                    |                 |            |      |
|                                                                                         | < Back                             | Next >          | Car        | ncel |
|                                                                                         |                                    |                 |            |      |

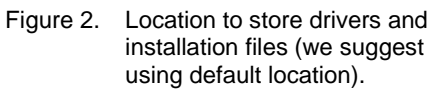

3. After a bit, the install program will start. Click the <u>Custom installation</u> button (Figure 3)

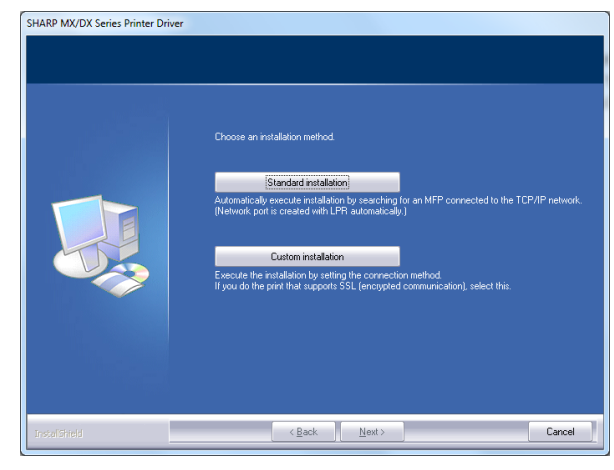

Figure 3 Click Custom installation.

4. Specify <u>LPR Direct Print (specify address)</u> at the next prompt (Figure 4).

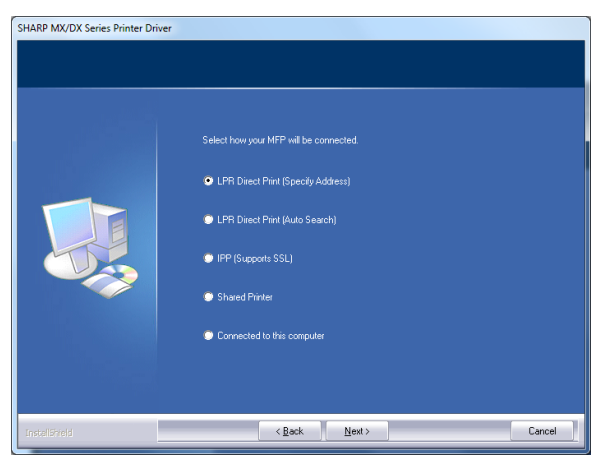

Figure 4. Select LPR Direct Print (specify address).

5. Type the IP address of the SHARP MX-4101n into the box provided (Figure 5).

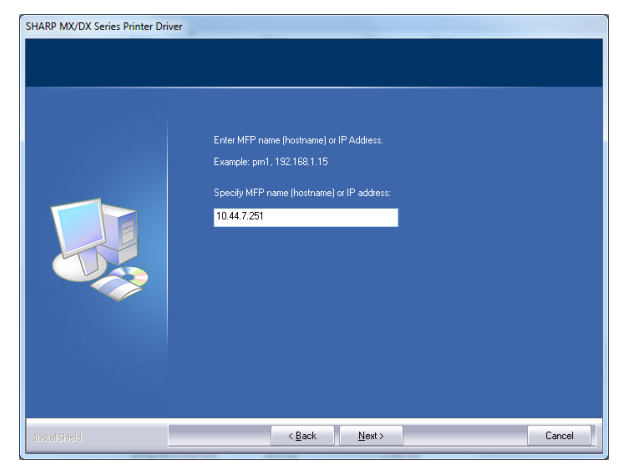

Figure 5. Enter the printer IP address (10.44.7.251)

6. Select MX-4101N from the list of printers (Figure 6).

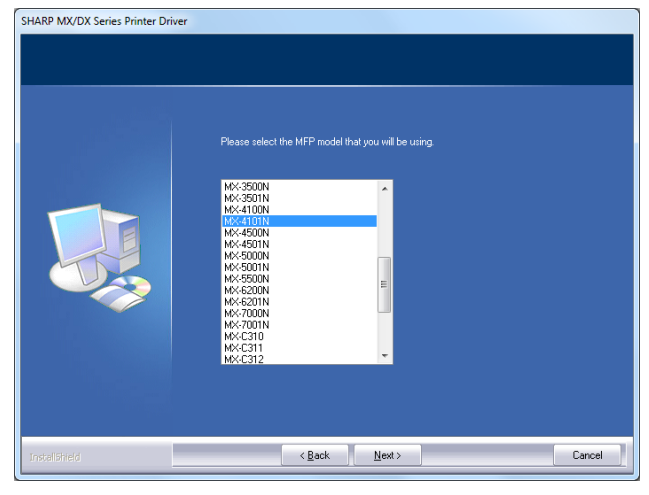

Figure 6. Select MX-4101N from the list of SHARP printers.

7. As of this writing, the printer does not have PostScript capabilities but we will be getting them soon for the maccers. In any case, PCL6 is the native graphics language of the printer so it is probably the better option even when we have PS available (Figure 7).

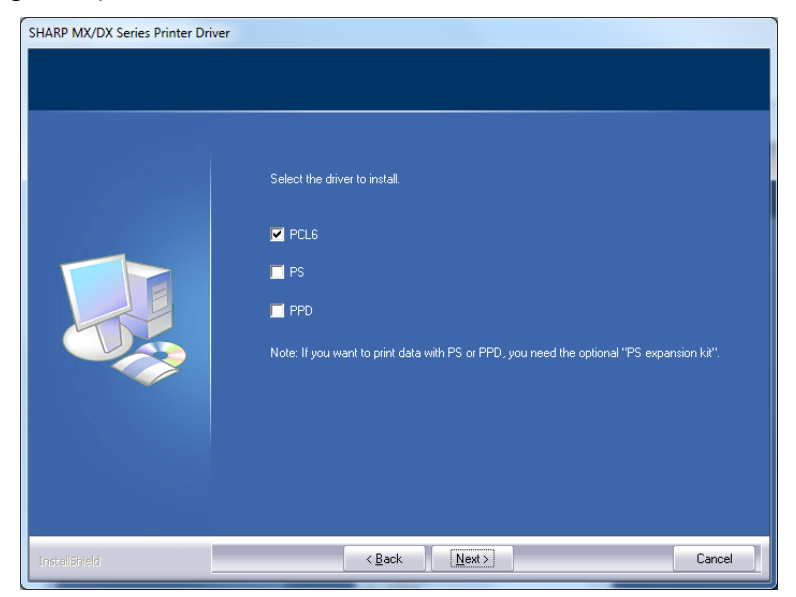

Figure 7. Select PCL6 as the driver type.

8. If you want this to be your default printer, you may specify that (Figure 8).

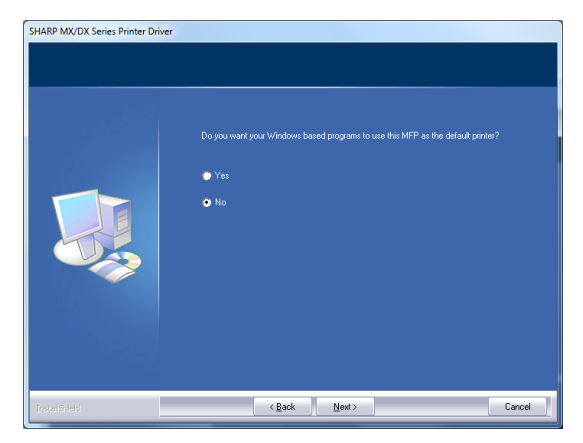

Figure 8. If you want the MX-4101n to be your default printer, you may so specify.

9. You may specify the name you wish to use for the printer or use the default(Figure 9).

| SHARP MX/DX Series Printer Dri | ver<br>You can type a name for this MFP, or you can use the name supplied below.<br>Name:<br>SHARP MX-4101N PCLS |
|--------------------------------|----------------------------------------------------------------------------------------------------|
| Insultivel                     | <back [next2]="" cancel<="" td=""></back>                                                                        |

Figure 9. Default name for the printer; you may change it if you wish.

10. Press next and wait a minute or so for installation to complete (Figure 10).

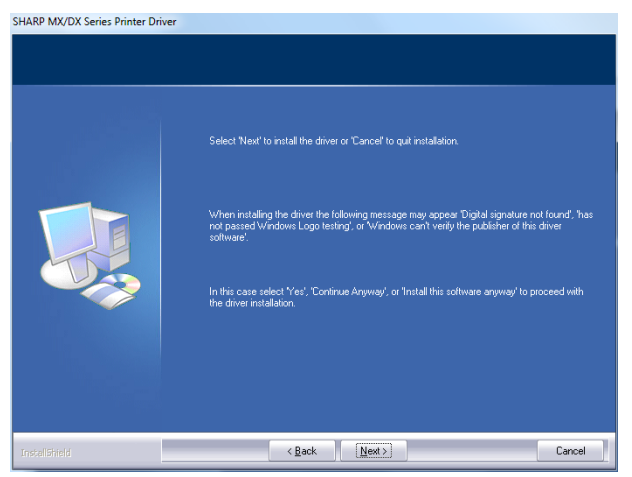

Figure 10. Press <u>next</u> and wait.

11. Congratulations! (Figure 11).

page 5

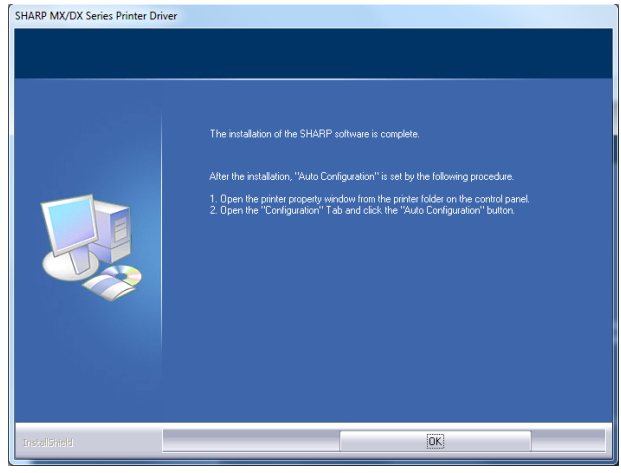

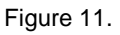

## Setting up the printer

- Do the usual: press <u>start</u>, select <u>Devices and Printers</u>, right-click on the SHARP MX-4101n, and pull-down to <u>printer properties</u> (NOTE: not <u>properties</u>).
- 2. In the resulting dialog box, click the <u>*Preferences...*</u> button (Figure 12)

| SHARP MX-4101N PCL6 Properties                   |                        | ×             |
|--------------------------------------------------|------------------------|---------------|
| General Sharing Ports Advanced Colo              | or Management Security | Configuration |
| SHARP MX-4101N PCL6                              |                        |               |
| Location:                                        |                        |               |
| Comment:                                         |                        |               |
| Model: SHARP MX-4101N PCL6<br>Features           |                        |               |
| Color: Yes                                       | Paper available:       |               |
| Double-sided: Yes<br>Staple: No<br>Sneed: 41 nnm | Custom Paper           | •             |
| Maximum resolution: 1200 dpi                     |                        | -             |
| Prefere                                          | Print                  | Test Page     |
|                                                  | OK Cancel              | Apply Help    |

Figure 12. Click the <u>Preferences...</u> button.

3. In the resulting dialog box, click the <u>Job Handling</u> tab (Figure 13)

| SHARP MX-4101N PCL6 Pr | inting Preferences              | ×                                                                                                    |
|------------------------|---------------------------------|----------------------------------------------------------------------------------------------------|
| Main Paper Advanced S  | Special Modes Job Handling Wate | ermarks Color                                                                                                    |
| User Settings: F       | actory Defaults                 | Save Defaults                                                                                                    |
|                        | Copies:                         | Finishing<br>Binding Edge:<br>Left<br>Staple:<br>None<br>Punch<br>No Offset<br>Margin Shift:<br>None<br>Settings<br>Image Orientation<br>© Portrat<br>Landscape<br>Rotate 180 degrees<br>Black and White Print |
|                        | OK Cance                        | el Apply Help                                                                                                    |

Figure 13. Select the Job Handling tab.

4. Fill in the and select the options <u>as shown</u> in Figure 14. Put in your access code number in the User Number box then click the <u>Stored to...</u> button.

| 🖶 Shai | RP MX-4101N PCL6 F | Printing Prefere                                                                   | nces                                                                                                    |           |                                    | X             |
|--------|--------------------|------------------------------------------------------------------------------------|----------------------------------------------------------------------------------------------------|-----------|------------------------------------|---------------|
| Main   | Paper Advanced     | Special Modes                                                                      | Job Handling                                                                                                    | Watermark | s Color                            |               |
|        | User Settings:     | Untitled                                                                           | •                                                                                                    | Save      |                                    | Defaults      |
|        |                    | Retention Retention Retention Hold Only Hold After Sample P P Password Document Fi | ettings<br>,<br>Print<br>,<br>,<br>,<br>,<br>,<br>,<br>,<br>,<br>,<br>,<br>,<br>,<br>,<br>,<br>,<br>,<br>,<br>,<br>, |           | User Auther<br>Login Na<br>Passwon | ntication me  |
|        |                    | Quick File<br>Main Fold<br>Custom Fi<br>Sto<br>Notify Job                          | e<br>older<br>ored to<br>o End<br>Control Review                                                                     |           | Default Job                        | ID<br>ne<br>e |
|        |                    |                                                                                    | ок                                                                                                    | Cancel    | Apply                              | Help          |

Figure 14. Fill in exactly as shown and type your access number into the <u>User Number</u> box.

 Select the folder that has been setup for you and enter your access code number as the *Folder Password* then click <u>OK</u> (Figure 15).

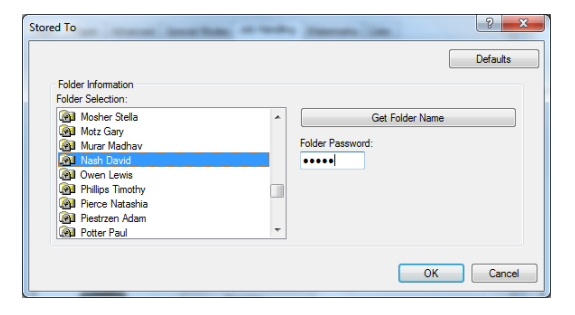

Figure 15. Select your folder and enter your access code as the *Folder Password*.

6. Select the <u>Color</u> tab (Figure 16).

| SHARP MX-4101N PCL6 | Printing Preferences                                                                                                    | ×                                                                                        |
|---------------------|----------------------------------------------------------------------------------------------------|------------------------------------------------------------------------------------------|
| Main Paper Advanced | Special Modes Job Handling Wa                                                                                                    | atermarks Color                                                                          |
| User Settings:      | Untitled •                                                                                                    | Save Defaults                                                                            |
|                     | Retention  Retention Settings  Hold Arter Print  Password  Document Filing Settings  Ouck File  Main Folder  Stored to  Notfy Job End  Auto Job Control Review | User Authentication  Login Name  Password  User Number  User Number  User Name  Job Name |
|                     | OK Can                                                                                                    | cel Apply Help                                                                           |

Figure 16. Select the Color tab.

 Specify Black and White (). NOTE: PLEASE MAKE BLACK AND WHITE THE DEFAULT MODE; YOU CAN CHANGE IT WHEN NECESSARY FOR SPECIFIC (RARE) JOBS.

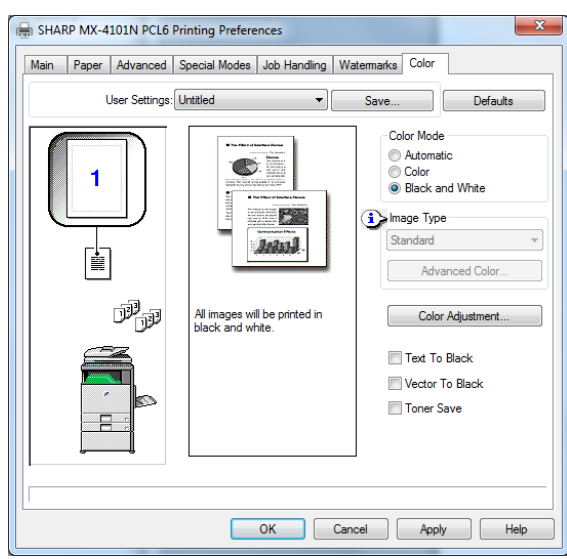

Figure 17. Use Black and White as the default mode.

### Printing your job at the printer

1. As with the Ricoh, print jobs are only released and printed by the user when they are at the printer (failure to do so will result in loss of printing privileges). The printer has a display and numeric key pad (Figure 18).

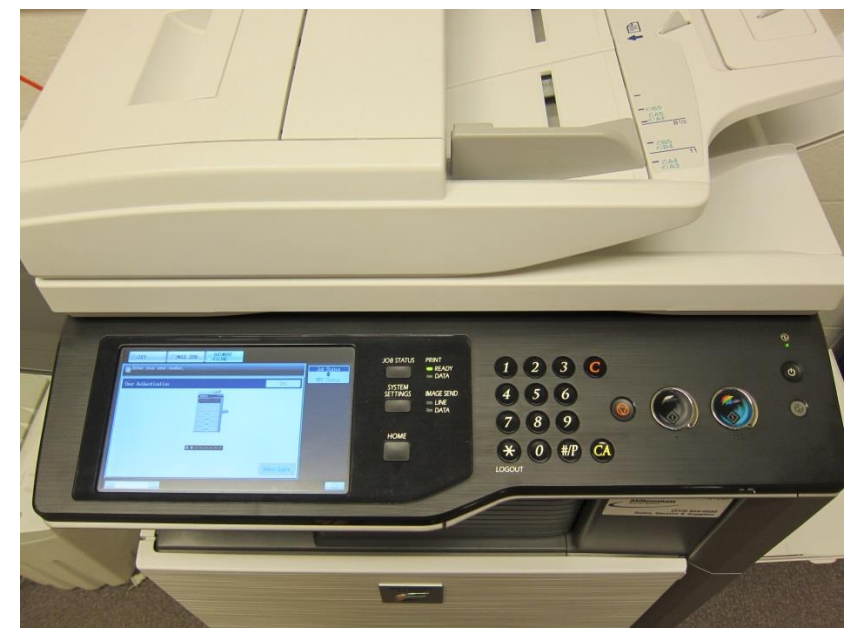

Figure 18. Printer display and key pad.

 Enter your numeric access code using the number pad and press <u>OK</u> (Figure 19). NOTE: Don't press <u>Admin Login</u>!

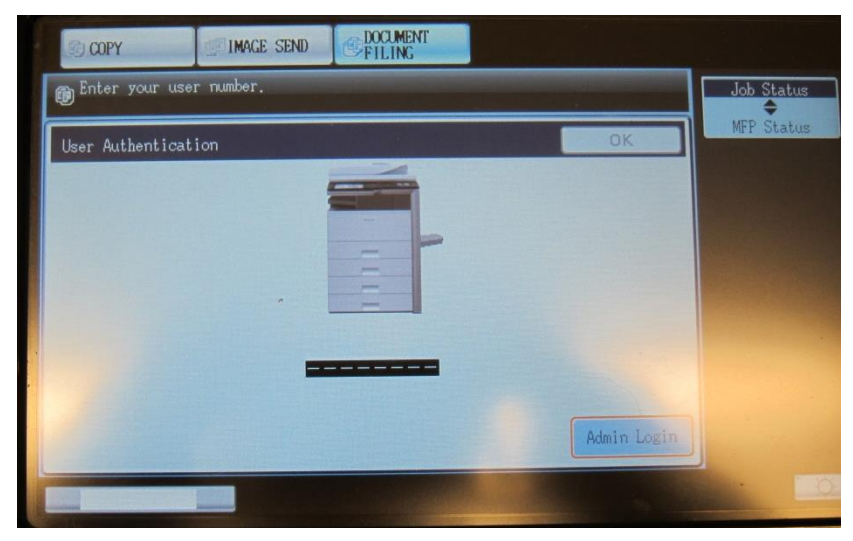

Figure 19. Enter your access code with the number pad and press <u>OK</u> (NOT <u>Admin Login</u>)

3. Press the <u>DOCUMENT FILING</u> button on the screen then press the <u>File</u> <u>Retrieve</u> tab. Finally press the <u>Folder Select</u> button (Figure 20)

| COPY           | IMAGE SEND  | <b>DOCUMENT</b><br>FILINC |             |                 |
|----------------|-------------|---------------------------|-------------|-----------------|
| Ø              |             |                           |             |                 |
| File Retrieve  | Scan to HDD | HDD Status Ex             | Data Access |                 |
| Main Folder    |             |                           | Search      | Folder Select   |
| File Name      |             | User Name                 | Date        |                 |
| Switch Display | All File    | es                        | M           | ulti-File Print |

Figure 20. Press DOCUMENT FILING button

4. Select your folder from the list (Figure 21) and enter your access code.

| COPY              | IMAGE SEND  | DOCUMENT                  |        |
|-------------------|-------------|---------------------------|--------|
| Ø                 |             |                           |        |
| File Retrieve     | Scan to HDD | HDD Status Ex Data Access |        |
| Folder Select     |             | My Folder                 | Search |
| Main Folder       |             | Quick File Folder         |        |
| Miller Josh       |             | 🙆 Miranda Carmen          | 5      |
| 🙆 Mosher Stella   | -           | 🙆 Motz Gary               |        |
| 🙆 Murar Madhav    |             | 🙆 Nash David              |        |
| 🙆 Owen Lewis      |             | Phillips Timothy          |        |
| 🙆 Pierce Natashi. | a           | 🙆 Piestrzen Adam          |        |
| All Folders       | ABCD EFGHI  | JKLMN OPQRST UVWXYZ       |        |

Figure 21. Is Carmen Miranda really in the Geology Department?

5. Select the file you wish to print (Figure 22)

| COPY                        | <b>DOCUMENT</b><br>FILING |
|-----------------------------|---------------------------|
| Ø                           |                           |
| File Retrieve Scan to HDD H | IDD Status Ex Data Access |
| Nash David                  | Search Folder Select      |
| File Name                   | User Name Date 🔻          |
| Microsoft Word - Document1  | nashdb 10/24/2013 1       |
|                             | •                         |
|                             |                           |
| Switch Display 😰 All Files  | Multi-File Print          |

Figure 22. Select the file you wish to print

 The print dialog page is pretty straight forward. Paper Select is used to specify the paper tray (including bypass), Output can be used to specify stapling or type of grouping, and 2-Sided may be used to duplex. Press the "Print and Delete the Data" button unless you want to save the job (Figure 23). All files will be deleted after a week.

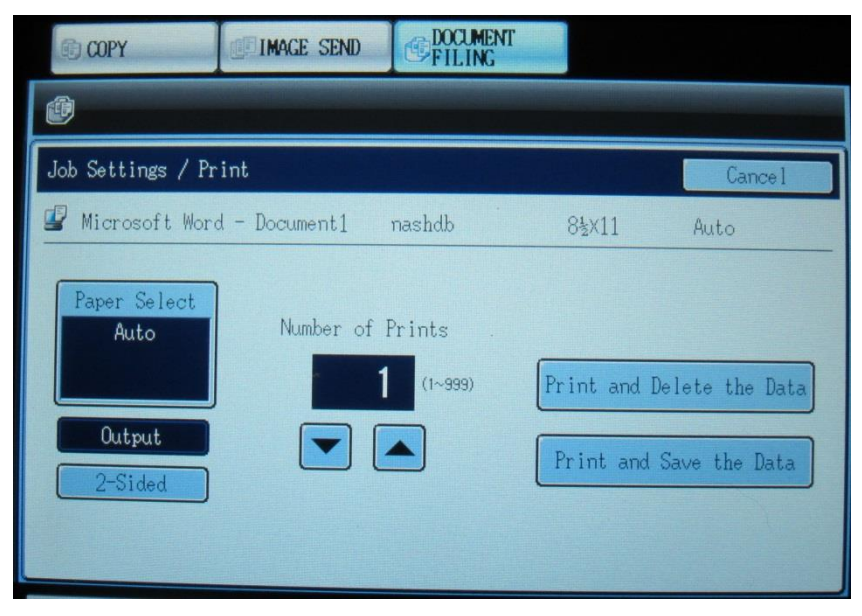

Figure 23. Print Dialog window.

| COPY        | IMAGE SEND | COCUMENT<br>FILING |    |
|-------------|------------|--------------------|----|
| ()          |            |                    |    |
| Output      |            |                    | ОК |
| Offset      | <b>B</b>   |                    |    |
| Sor         | t ,        | E                  |    |
| Star<br>Sor | ole<br>t   |                    |    |
| Gro         | up         |                    |    |

Figure 24. Output options dialog window.

## Using a PC to Print to Geology Department's SHARP MX-4101n

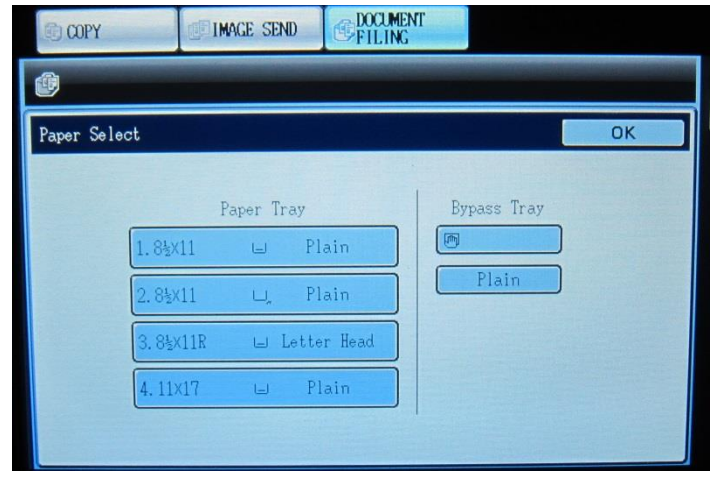

Figure 25. Paper selection dialog.

| COPY           | IMAGE SEND    | FILING      |          |      |                  |
|----------------|---------------|-------------|----------|------|------------------|
| Image Check    |               |             |          |      | + Back           |
| Microsoft Word | d - Document1 | nashdb      | 8 1/2x11 | Auto |                  |
|                | -             |             |          |      | Display Rotation |
|                |               | 0001 / 0001 |          |      | Detail           |

Figure 26. You can even view your print job before you print it (spare a tree... unless you're a Mainer).